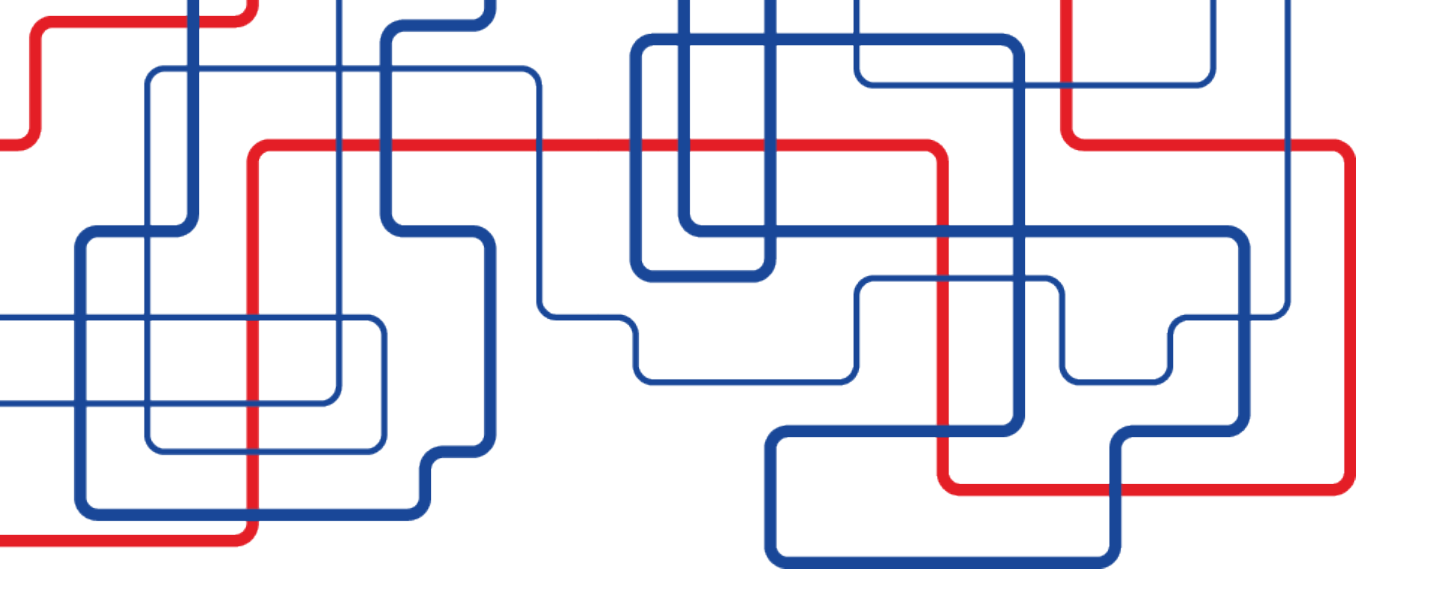

## Инструкция по регистрации в личном кабинете на сайте ООО «Самарские коммунальные системы»

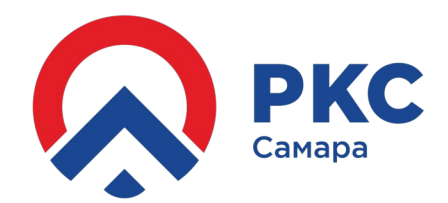

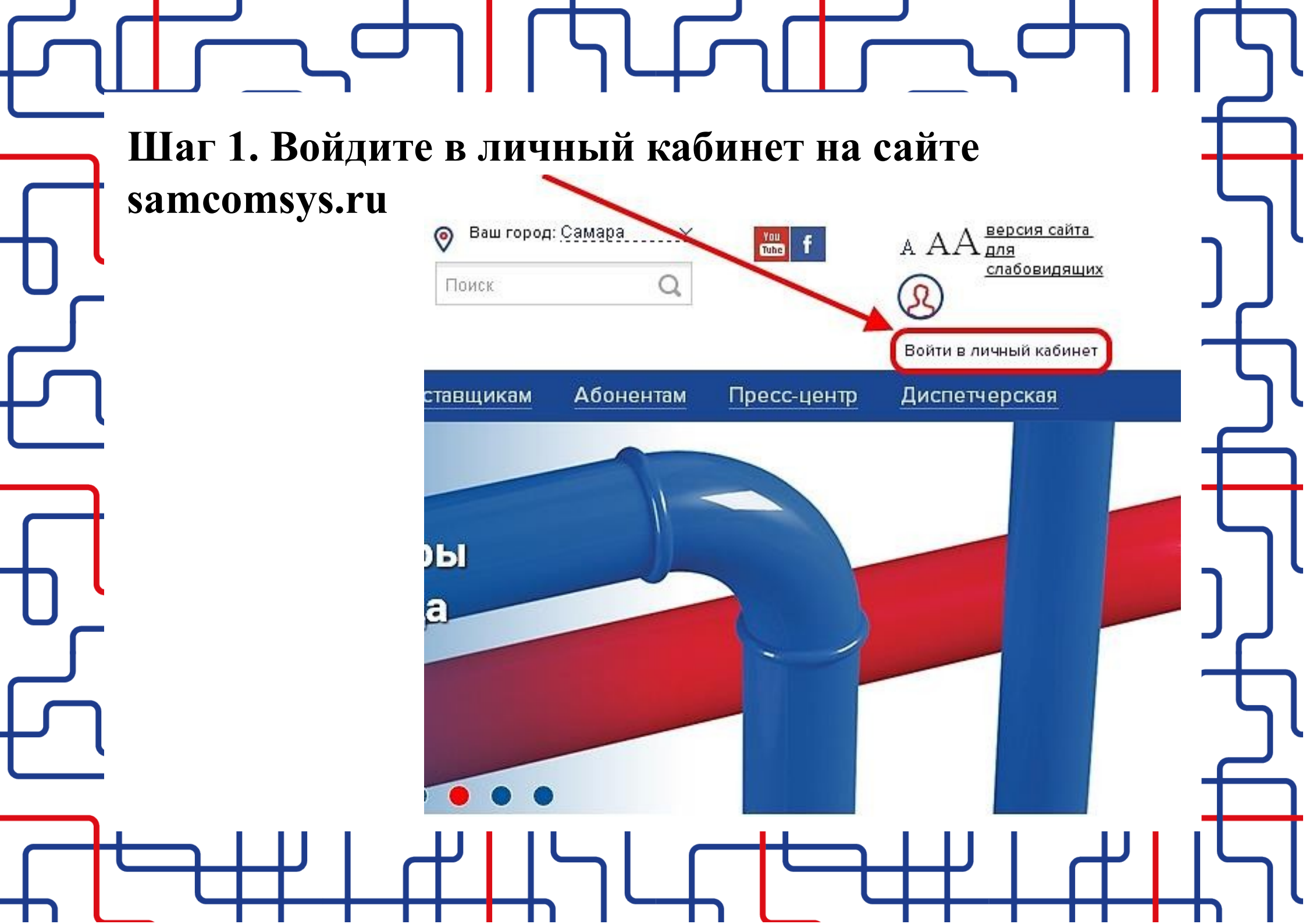

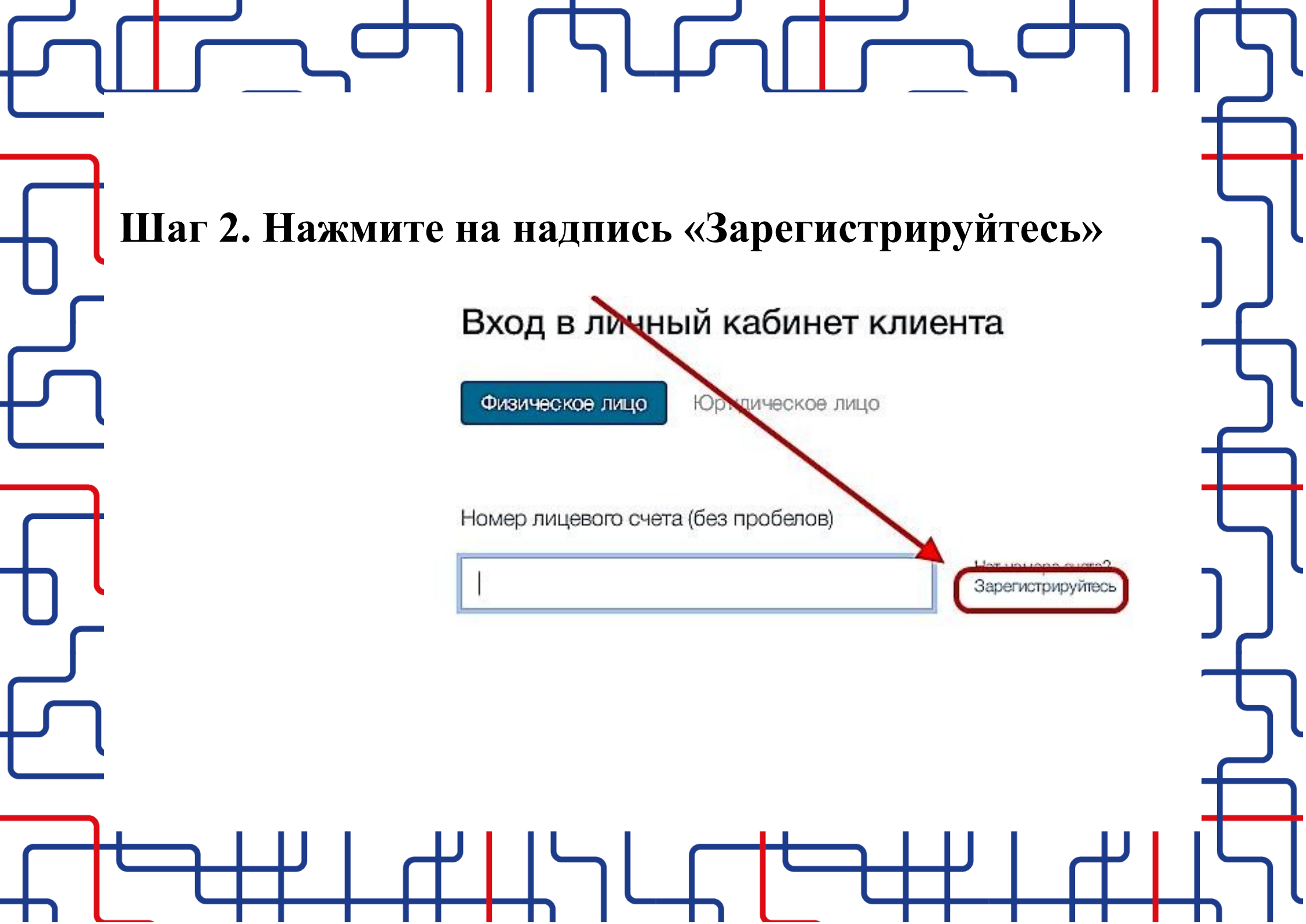

| З. Внесите необходии<br>Пятнадцатизначный номер лицевого счета (без пробелов)<br>00497120000000                                                  | Асситенное голе                                                                                                    |               |
|----------------------------------------------------------------------------------------------------|----------------------------------------------------------------------------------------------------|---------------|
| Адрес электронной почты<br>pochta@pochta.ru<br>Фамилия Обязательное поле                                                                         | онч97120000000 Нояс<br>возникли после 20 числа текущего месяца,<br>смогут воспользоваться услугами сервиса<br>только после 20 числа следующего месяца,<br>когда произойдет обновление базы<br>абонентов.<br>Номер л/с должен начинаться либо с 00497,<br>00498, либо 51497. В противном случае вы<br>не сможете воспользоваться услугами<br>нашей системы, т.к. не являетесь нашим<br>абонентом по прямым расчетам. | <u>ן</u><br>ר |
| Иванов<br>Имя Обязательное поле<br>Иван                                                                                                    | Погрегистрации аккаунта в сервисе "Личный<br>као нет" необходимо указывать ФИО, обозначенные<br>в веших квитанциях на оплату, соблюдая написание в<br>точ ости до знака.<br>Введите свой лицевой счет,<br>электронную почту,<br>фамилию, имя, отчество,<br>поставьте галочку у согласия<br>на обработку персональных данных                                                                                         | Ē             |
| Отчество Обязательное поле<br>Иванович<br>Я согласен с условиями работы в личном кабинете<br>и даю Согласие на обработку моих персональных данны | Нажмите кнопку "Зарегистрироваться"<br>Зарегистрироваться                                                                                                    |               |
| ++ $ ++$ $ ++$ $  ++$ $  + -$                                                                                                    |                                                                                                    |               |

## -Шаг 4. На электронную почту придет сообщение со ссылкой для активации аккаунта

16.08.2019, 10:44, "ООО «Самарские коммунальные системы»" <it\_sakc@samcomsys.ru>:

Здравствуйте, Иванов Иван Иванович

Вы зарегистрировались в личном кабинете <u>https://lk.samcomsys.ru</u> сайта ООО «Самарские коммунальные системы»

Для активации аккаунта перейдите по ссылке <u>https://lk.samcomsys.ru/confirm-email?account\_number=0049780..</u>

Аккаунт необходимо активировать в течение часа, в противном случае процедуру регистрации нужно будет проходить повторно

После перехода по ссылке Вам на электронную почту придет письмо с реквизитами для входа в личный кабинет: номер лицевого счета и пароль.

Здравствуйте, Иванов Иван Иванович

Вы зарегистрировались в личном кабинете <u>https://lk.samcomsys.ru</u> сайта ООО «Самарские коммунальные системы»

Реквизиты для входа в личный кабинет: Логин (номер лицевого счета) - 004971200000000 Пароль iUxeOVqjV

Вы можете изменить пароль на удобный для вас в разделе «Профиль».

| E<br>L | — — — — — — — — — — — — — — — — — — —                                                                                            |        |
|--------|----------------------------------------------------------------------------------------------------|--------|
|        | номер лицевого счета и пароль.<br>Вход в личный кабинет клиента                                                                  |        |
|        | Физическое лицо Юридическое лицо<br>Номер лицевого счета (без пробелов)<br>00497120000000 Нет номера счета?<br>Зарегистрируйтесь | j<br>J |
|        | Пароль Забыли пароль?                                                                                                    |        |
|        | Войти Подача показаний без регистрации                                                                                           | 5      |
|        |                                                                                                    |        |

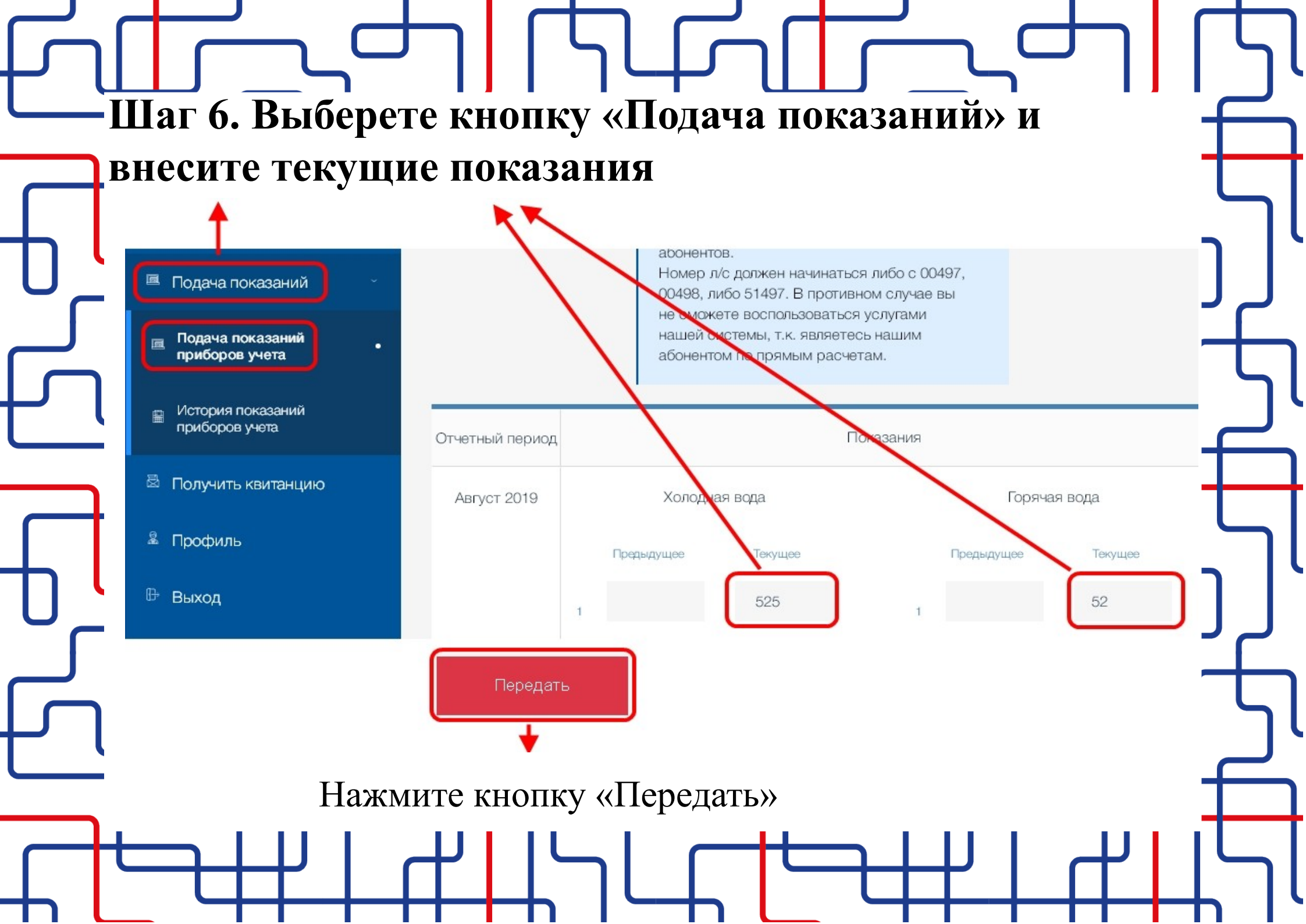

## Шаг 8. После нажатия кнопки появится подтверждение, что показания переданы

## Подтверждение

Ваши показания приборов учета приняты. На адрес электронной почты выслано подтверждение о получении сведений. Дополнительно подтверждение о получении сведений вы можете посмотреть в «Истории показаний приборов учета».